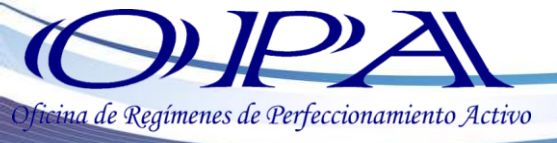

RE-I-001

## INSTRUCTIVO DE PRESENTACIÓN Y RECTIFICACIÓN DE DECLARACIONES JURADAS

1.-Ingresar al Portal Web VUPE <a href="http://vupe.export.com.gt/">http://vupe.export.com.gt/</a>

2.- Dar clic en el botón SEADEX WEB

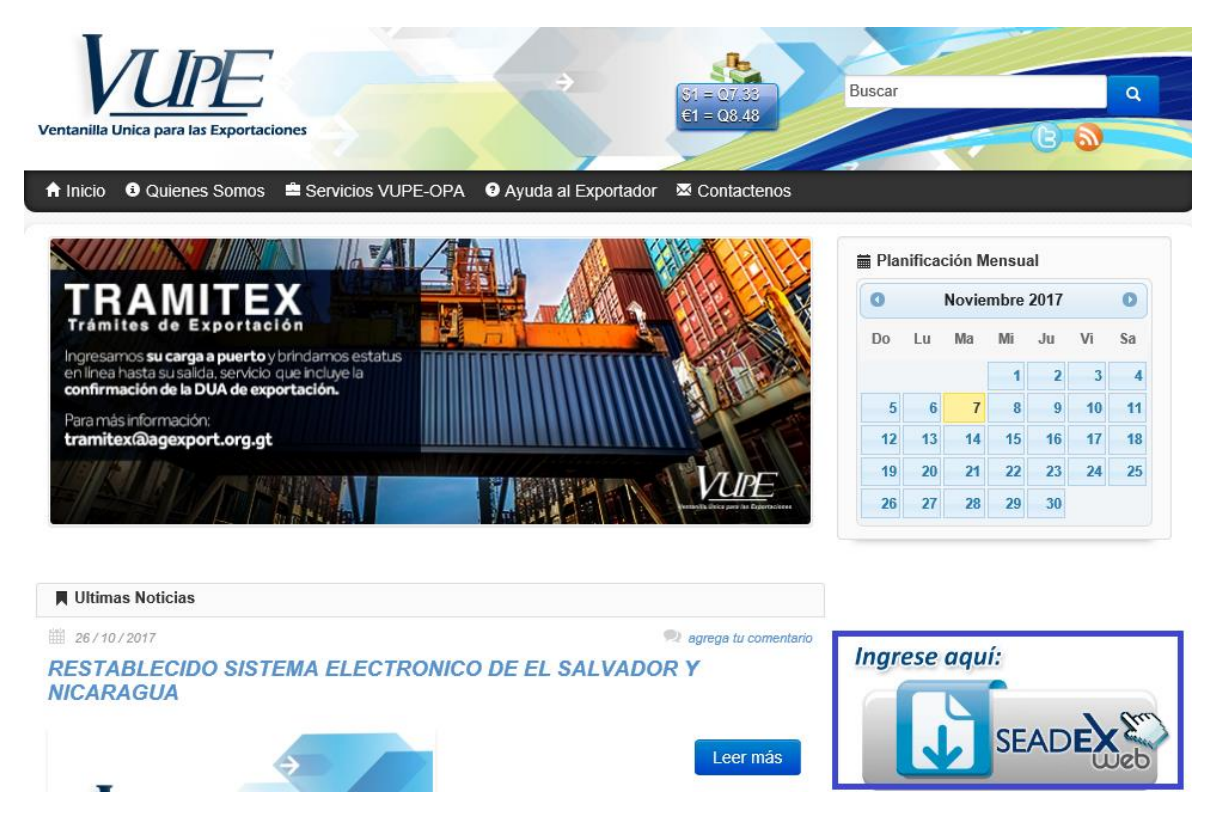

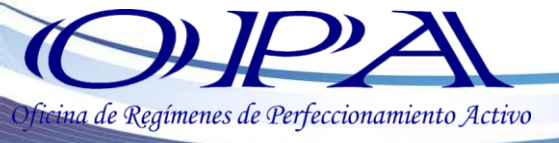

3.-Ingresar Usuario y Password

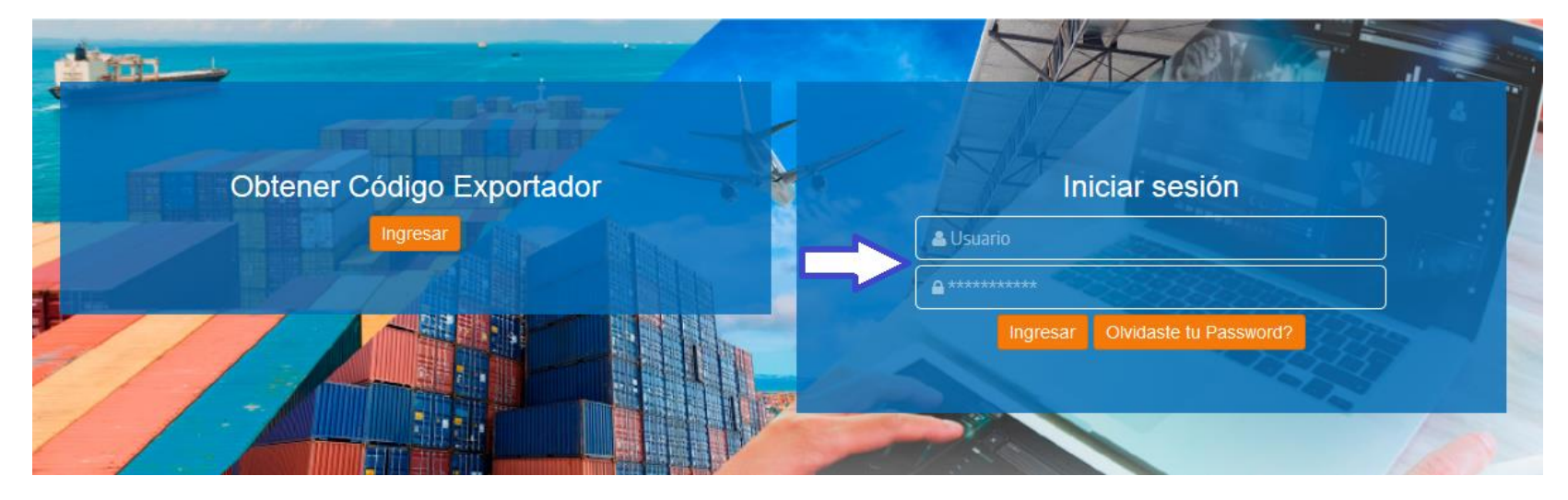

4.-En la parte izquierda de la pantalla se desplegará un listado de opciones, seleccionar la pestaña "Declaraciones Juradas", luego "Listado de Declaraciones".

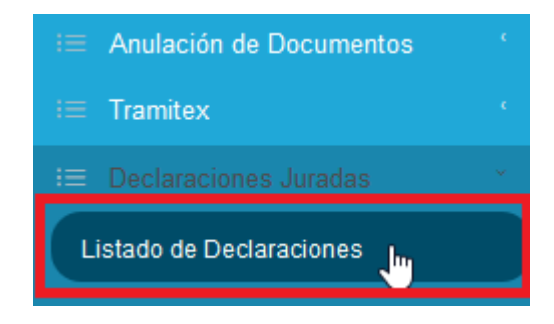

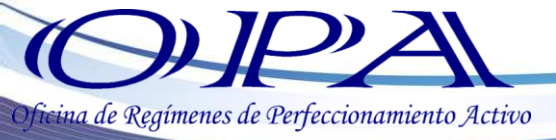

5.-Se abrirá una nueva pestaña, seleccionar el botón "Nuevo"

## Listado de Declaraciones Juradas

| Documento:          | Nit:               | Código Interno Opa: |
|---------------------|--------------------|---------------------|
| DOCUMENTO           | NIT                | CODIGO OPA          |
| Periodo:            | Estado:            |                     |
| Seleccionar Periodo | Seleccionar Estado | Ψ                   |

6.- Ingresar el Código de Exportador o bien presionar el botón de lupa para seleccionar los datos de su empresa, el sistema toma automáticamente los datos de la empresa registrados en la base de datos del Código de Exportador,

| Datos del Exporta                 | idor: |           |      |
|-----------------------------------|-------|-----------|------|
| Codigo:                           | Nit:  | Telefono: | Fax: |
| CODIGO                            | Q NIT | TELEFONO  | FAX  |
| Nombre                            |       |           |      |
| NOMBRE DE EXPORTA                 | ADOR  |           |      |
| Razon Social:                     |       |           |      |
| Razon Social:<br>DOMICILIO FISCAL |       |           |      |

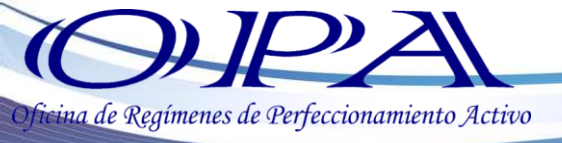

| Seleccionar Exportador |                  |            |                                                     | ×           |
|------------------------|------------------|------------|-----------------------------------------------------|-------------|
| Busqueda:              | NOMBRE           | EXPORTADOR | NIT                                                 |             |
| Exportador             | Nombre           | Nit        | Direccion                                           |             |
| 1 7                    | SOCIEDAD ANONIMA | 5 -2       | AVENIDA LA REFORMA<br>REFORMA, GUATEMALA, GUATEMALA | Seleccionar |

Luego llenar el campo "Email Principal" e ingresarlo nuevamente en el campo "Confirmar email principal", en la parte 2 de la pantalla seleccionar del listado el mes o periodo a declarar.

|                                                       |                                      | mail principal: 뷲                            |  |
|-------------------------------------------------------|--------------------------------------|----------------------------------------------|--|
| RA RECIBIR NOTIFICACIONE                              | CONFIRMAR CORREO, NECESARIO PARA REC | CORREO NECESARIO PARA RECIBIR NOTIFICACIONES |  |
|                                                       | Confirmar email secundario           | mail Secundario:                             |  |
| CONFIRMAR CORREO, NECESARIO PARA RECIBIR NOTIFICACION |                                      | CORREO SECUNDARIO                            |  |
|                                                       |                                      |                                              |  |

7.- Guardar los cambios seleccionando el botón "Guardar" en la parte superior de la pantalla (este botón se habilitará automáticamente al llenar los campos requeridos en los apartados 1 y 2)

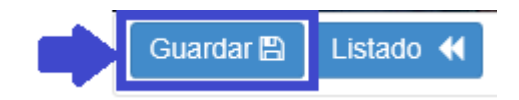

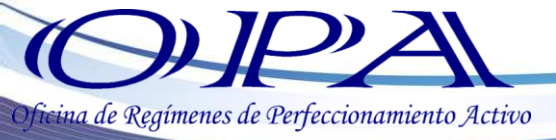

8.-Luego de guardar, en la parte inferior de la pantalla se habilitará el apartado "Carga de Documentos", seleccionar el tipo de documento a adjuntar y subirlo a la herramienta, los detalles del mismo se desplegarán en la parte derecha de la pantalla junto con las opciones para abrirlo o eliminarlo.

| Carga de documentos                            |   |
|------------------------------------------------|---|
| Paso 1 Selecciona el tipo de documento a subir |   |
| DECLARACION JURADA                             | ~ |
| Paso 2 Sube el documento                       |   |
| Seleccionar documento                          |   |

Tomar en cuenta que deben adjuntar documentos en formato PDF y peso

máximo de 4MB.

Carga de documentos

Paso 1 Selecciona el tipo de documento a subir

DECLARACION JURADA

Paso 2 Sube el documento

E-Seleccionar documento

Archivo: 2516540913.pdf - Tamaño: 0.07 MB

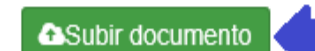

v

| Oficina de Regímenes de Perfec | ccionamiento Activo                            |                   |                       |  |
|--------------------------------|------------------------------------------------|-------------------|-----------------------|--|
|                                | Carga de documentos                            |                   |                       |  |
|                                | Paso 1 Selecciona el tipo de documento a subir | ~                 | Documentos actuales   |  |
|                                | Paso 2 Sube el documento                       |                   |                       |  |
|                                | Archivo: 2516540913.pdf - Tamaño: 0.07 MB      | <b>⊘</b> Cancelar | PDF<br>2518540913.pdf |  |

9.-Luego de verificar que el documento adjunto es el correcto, seleccionar el botón "Enviar Declaración" en la parte superior de la pantalla. Se habilitará el botón "Bitácora" para que pueda observar la trazabilidad de su solicitud.

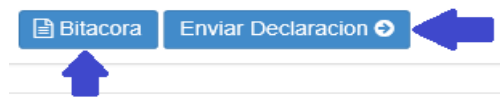

| 11:21 am |                                                     | ARACION transici  | on completada exitosamente                                         | Deta             |
|----------|-----------------------------------------------------|-------------------|--------------------------------------------------------------------|------------------|
|          | Validaciones                                        |                   |                                                                    |                  |
|          | Fecha                                               | Usuario           | Validación                                                         | Estado           |
|          | 07/11/2017 11:21 am                                 | Τ.                | VALIDACION DECLARACION ADJUNTADA                                   | ~                |
|          | E Disparadores                                      |                   |                                                                    |                  |
|          | Fecha                                               | Usuario           | Disparador                                                         | Estado           |
|          | Fecha<br>07/11/2017 11:21 am                        | Usuario<br>T      | Disparador<br>INGRESO FECHA DE ENVIO                               | Estado<br>✓      |
|          | Fecha<br>07/11/2017 11:21 am<br>07/11/2017 11:21 am | Usuario<br>T<br>T | Disparador<br>INGRESO FECHA DE ENVIO<br>INGRESO DE MULTA APLICABLE | Estado<br>✓<br>✓ |

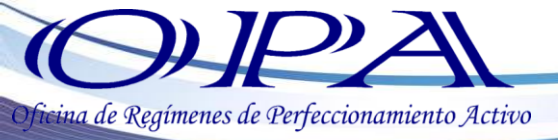

El sistema mostrará un mensaje indicando "Cambio de Estado Exitoso y el nuevo estatus del documento será REVISION DE DECLARACIÓN, en la parte superior de la pantalla podrá visualizar el correlativo que el sistema asignó a su declaración, la fecha de la solicitud y el estatus de la misma.

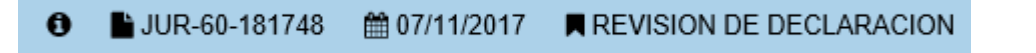

10.-El sistema enviará una notificación de que la Declaración Jurada fue recibida, el documento cambia a estatus de **REVISION DE DECLARACION.** 

| O IPP                                                                                          | 160                                              | S                                      | EADE                                                             | (    |
|------------------------------------------------------------------------------------------------|--------------------------------------------------|----------------------------------------|------------------------------------------------------------------|------|
| Cynthia ar wygonenis ar vrywrinianan<br>Re                                                     | cepción de Decla                                 | ración Jura                            | da Documento :                                                   |      |
| Estimado (a) Representante Legal:<br>Empresa: 300ED/<br>NIT:<br>Gódigo Interno OPA:            | :<br>Ad anonima                                  |                                        |                                                                  |      |
| Por este medio le informamos la re<br>en consideración que la misma, se «<br>IMPORTANTE:       | coepción de la Declarax<br>encuentra en espera d | ción Jurada del P<br>e la Revisión cor | Periodo de OCTUBRE 2017. To<br>rrespondiente.                    | ma   |
| <ul> <li>Las notificaciones por recha<br/>vía.</li> <li>La fecha de Presentación de</li> </ul> | zo, aprobación y/o ge                            | neración de Mult                       | tas, serán enviadas por esta m<br>partir del momento de la recer | ism: |
| de la misma; <u>exceptuando q</u><br>ESTATUS:                                                  | ue si existiera rechaz                           | ), se registrara l                     | a fecha del nuevo envío.                                         |      |
| Estado                                                                                         | Usuank                                           | )                                      | Fecha y Hora                                                     |      |
| Revisión Deolaracion Jurada                                                                    | PO.                                              | 0<br>1                                 | 07 de noviembre de 2017<br>0:41 AM                               |      |
| BASE LEG AL:<br>Decreto 29-89, Artí culo 33 Inciso B<br>Decreto 38-04, Artí culo 18            |                                                  |                                        |                                                                  |      |
| dedeta solor, Actualo 16.                                                                      |                                                  |                                        |                                                                  |      |

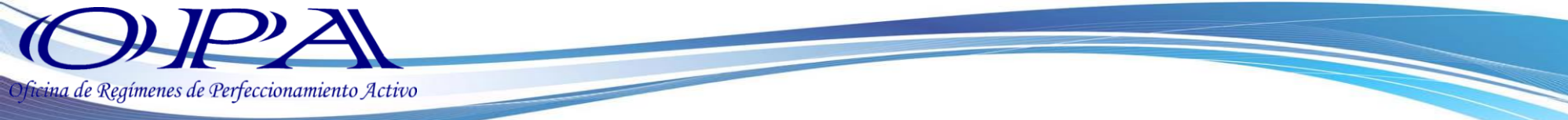

11.- Si la Declaración Jurada fuese rechazada, el sistema enviará una notificación indicando el motivo de rechazo, por lo que deberá seguir los **pasos 6 al 9**, según el rechazo que se emita.

| Oficina de Regimenes de Derfeccionamiente                                                                           | Active                                                                | SEADE                                                   |
|----------------------------------------------------------------------------------------------------|-----------------------------------------------------------------------|---------------------------------------------------------|
| Re                                                                                                    | echazo de Declaración Ju                                              | rada<br>Documento:                                      |
| Estima do (a) Representante Legal:<br>Empresa: SOCIE DAD<br>NT:<br>Código Interno OPA:                              | ) AND NIMA                                                            |                                                         |
| Le informarros que la Declaración Jur<br>motivos :                                                                  | rada del Periodo de OCTUBRE - 20                                      | 017, hasido Rechazada por los siguientes                |
| La firma consignada no coincide o<br>IMPORTANTE:<br>• De aplicar las modificaciones<br>la revisión correspondiente. | con la firma registrada ante OP<br>: solicitadas, guardar los cambios | A. Verificar.<br>y enviar nuevamente la solicitud, para |
| Estado                                                                                                    | Usuarto                                                               | Fecha v Hora                                            |
| Iniciado - Enviado                                                                                                  |                                                                       | 06 de noviembre de 2017 10:53 AM                        |
| De claración Rechazada                                                                                              |                                                                       | 06 de noviembre de 2017 04:34 PM                        |
| BASE LEG AL:<br>Decreto 29-89, Artículo 33 Inciso B<br>Decreto 38-04, Artículo 18.                                  |                                                                       |                                                         |
|                                                                                                    | Atentamente:                                                          |                                                         |

Oficina de Regimenes de Perfeccionamiento Activo - OPA

12.-Si la Declaración Jurada es presentada extemporáneamente, el sistema le enviará un correo electrónico indicando que debe imprimir la Notificación de Pago. El documento cambia a estatus **PAGO DE MULTA** y podrá obtener la multa en la parte superior de la pantalla seleccionando el botón "Ver Multa".

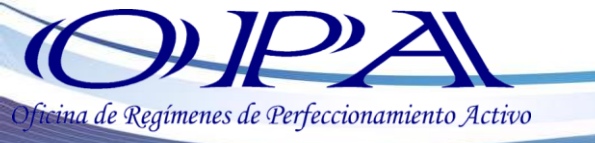

| del Código Tributano, Artículo 64, Numeral 9, se emite la<br>Presentación Extemporanea de Declaración Jurada Mensual                                                                                                 |
|----------------------------------------------------------------------------------------------------|
| no es variable.<br>por favor presentarse con su notificación respectiva a las Agencias<br>Occidente, Del Sur y Edificio Dubai Center, 13 calle y 14<br>1210 Cobranza Administrativa y posteriormente acudir al banco |
| ivo.                                                                                                    |

13.- Luego de realizar el pago en Agencia de SAT, ingresar al sistema, seleccionar la Declaración Jurada en multa y repetir el paso 8, seleccionando el documento "RECIBO DE PAGO DE MULTA", el sistema mostrará los días atrasados y el monto a cancelar. Seleccionar el botón "Enviar Declaración Pagada".

| 3. Multa<br>Multa: Monto                                                  | to:                                    | Los documentos a adjuntar son:                         |
|---------------------------------------------------------------------------|----------------------------------------|--------------------------------------------------------|
| ATRASO 21 DIA DECLARACION JURADA V Q. 14                                  | 1000.00                                | *Boleta Declaraguate SAT-2000                          |
| Paso 1 Selecciona el tipo de documento a subir<br>RECIBO DE PAGO DE MULTA | Decumentos actuales DECLARACION JURADA | *Boleta Ingresos Cobranza<br>*Boleta de pago del banco |
| Seleccionar documento                                                     |                                        |                                                        |

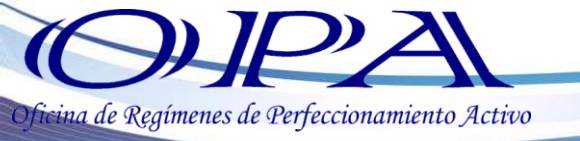

14.-Cuando la declaración jurada es APROBADA, puede obtener una constancia seleccionando el botón "Constancia de Declaración" en la parte superior de la pantalla.

|                           | Guatemala, 07 de Noviembre de 2017                                                                                                    |                                                                                                    |
|---------------------------|----------------------------------------------------------------------------------------------------|----------------------------------------------------------------------------------------------------|
|                           | Aprobación de                                                                                                    | Declaración Jurada                                                                                                    |
|                           |                                                                                                    | Documento:                                                                                                    |
| Constancia de Declaración | Estimado (a) Representante Legal:<br>Empresa:<br>NIT.<br>Código Interno OPA:<br>Le informamos que la Declaracion Jurada del Pe<br>asi mismo se han actualizando los registros del s<br>IMPORTANTE<br>- Guardar esta notificación como (<br>Jurada ante OPA.<br>- Si fuera necesario realizar Rectifi<br>consulte la Guía de envío de Dec<br>de Declaración Jurada.<br>- Si desa consultar las Declaracio<br>Web / Listado de Declaracions | eriodo IIII III - 2015 , ha sido Aprobada,<br>sistema de OPA<br>constancia de presentación de la Declaración<br>ficación de la Declaración Jurada presentada,<br>claraciones WEB / en la Sección Rectificación<br>ones Juradas presentadas, ingrese a Seadex<br>/ Sección de Reportes. |
|                           | ESTATUS:                                                                                                    |                                                                                                    |
|                           | Estado                                                                                                    | Usuario Fecha y Hora                                                                                                    |
|                           | Iniciado - Enviado                                                                                                    | 10/08/2015 04:30:32                                                                                                    |
|                           | Declaración Aprobada                                                                                                    | 10/08/2015 04:37:54                                                                                                    |
|                           | BASE LEGAL:<br>Decreto 29-89, Articulo 33 Inciso B<br>Decreto 39-04, Articulo 18.                                                                                                    |                                                                                                    |
|                           | Atent<br>Oficina de Regimenes de Pe                                                                                                    | tamente:<br>erfeccionamiento Activo - OPA                                                                                                    |
|                           | Offendid de Regimenes de l'e                                                                                                    |                                                                                                    |

Si desea rectificar el documento adjunto puede seleccionar el botón "Rectificar Declaración" y se habilitarán las opciones para que pueda adjuntar la documentación requerida. Luego seleccionar el botón "Enviar Rectificación".

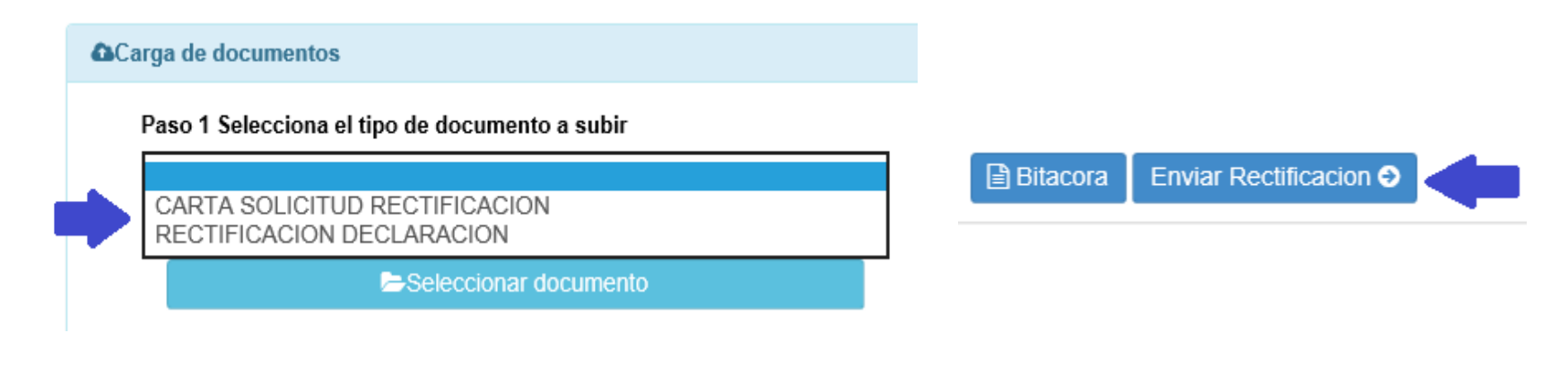